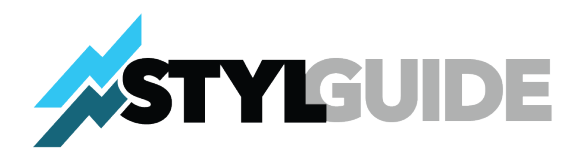

# Step-by-Step Guide to Purchase STYL in Pre-Sale on Any Personal Computer

# Step 1: Download and Install Brave Browser

## 1. Visit the Brave Browser Website:

• Open your current web browser and go to <u>https://brave.com</u>.

#### 2. Download Brave:

 Click the "Download Brave" button. The website will automatically detect your operating system (Windows, macOS, or Linux) and start downloading the appropriate installation file.

#### 3. Install Brave:

- Once the download is complete, locate the installation file in your **Downloads** folder.
  - On Windows: Double-click the .exe file.
  - On macOS: Double-click the .dmg file and follow the on-screen instructions to drag the Brave icon into the Applications folder.

## 4. Launch Brave:

 Open the Brave browser from your Start Menu (Windows) or Applications folder (macOS).

#### 5. Set Up Brave:

• Follow the on-screen instructions to configure the browser, import bookmarks if desired, and set it as your default browser.

## Step 2: Download and Install MetaMask Extension in Brave Browser

## 1. Go to the MetaMask Website:

- Open Brave and navigate to <u>https://metamask.io</u>.
- 2. Add the MetaMask Extension:
  - On the MetaMask homepage, click the "Download" button.
  - You will be redirected to the **Chrome Web Store** (Brave uses Chrome extensions).
- 3. Install MetaMask:
  - Click the "Add to Brave" button. A popup will appear; confirm by clicking "Add Extension."

## 4. Check Installation:

• Once installed, you will see the MetaMask fox icon in the top-right corner of the browser (extensions area).

## Step 3: Set Up MetaMask Wallet

#### 1. Open MetaMask:

• Click the MetaMask fox icon in the browser toolbar to launch the wallet.

#### 2. Create a New Wallet:

- Select "Create a Wallet" and follow the prompts.
- Set a strong password for your wallet and store it safely.

#### 3. Backup Your Seed Phrase:

• Write down your **12-word secret recovery phrase** and store it in a secure place. Do not share this phrase with anyone or store it digitally.

#### 4. Complete Setup:

- Confirm your recovery phrase by entering the words in the correct order when prompted.
- Once complete, you will have access to your MetaMask wallet.

#### 5. Test Your Wallet:

- Add a test cryptocurrency (like some test ETH) by switching to a test network under MetaMask's network settings.
- Use your wallet to connect to decentralized apps (DApps) to ensure it functions properly.

## 6. Confirm You Wallet is Up To Date Using Chainlist.org (Optional but good practice!):

- Visit the Chainlist Website: Open your browser and navigate to https:// chainlist.org.
- Connect Your Wallet:
  - 1. On the Chainlist homepage, click the "Connect Wallet" button.
  - 2. Approve the connection request in your wallet popup (e.g., MetaMask). Ensure you're connecting the correct account.
- Search for Networks:
  - 3. Use the search bar on Chainlist to look up the blockchain network you are using (Polygon).
  - 4. You can also scroll through the list of available networks.
- Select the Network:
  - 5. Find your desired network in the search results. Verify that the network details (RPC URL, Chain ID, Currency Symbol) match the current settings in your wallet.

# Step 4: Add the Polygon Mainnet to MetaMask

# 1. Open MetaMask:

• Click the MetaMask icon in your browser toolbar to open the wallet.

# 2. Access Network Settings:

- Click the circular profile icon at the top-right corner of MetaMask.
- From the dropdown menu, select "Settings."

# 3. Add a New Network:

- In the Settings menu, click "Networks."
- Click the "Add a Network" button at the bottom of the page.

# 4. Enter Polygon Mainnet Details:

- Fill in the following fields:
  - Network Name: Polygon Mainnet
  - New RPC URL: <u>https://polygon-rpc.com</u>
  - Chain ID: 137
  - Currency Symbol: POL
  - Block Explorer URL: <u>https://polygonscan.com</u>
- Click "Save."

# 5. Switch to Polygon Mainnet:

- After saving, you'll be returned to the main MetaMask screen.
- Click the network dropdown at the top and select Polygon Mainnet from the list.

# Step 5: Acquire POL Tokens for Gas Fees and USDC For Investment

## 1. Copy Your MetaMask Wallet Address:

 On the main MetaMask screen, click your account name to copy your wallet address to the clipboard.

## 2. Purchase POL:

 Buy POL tokens on a cryptocurrency exchange that supports Polygon, such as Binance, Coinbase, or Kraken.

## 3. Withdraw POL to MetaMask:

- In the exchange, initiate a withdrawal of POL.
- Paste your MetaMask wallet address as the destination.
- Ensure you select the **Polygon network** for the transfer to avoid any loss of funds.

## 4. Confirm Receipt of POL:

 Open MetaMask and verify that your POL balance appears under the Assets tab.

## 5. Swap POL to USDC:

- Within MetaMask, swap the amount of POL for USDC in the amount that you want to invest (make sure you are leaving enough POL in your MetaMask account to cover gas (transactions) fees.
- *Note*: POL is the native token used for transaction fees on the Polygon network. But you need USDC to purchase STYL.

# Step 6: Purchase STYL Tokens on Token.LifeStylistic.com

## 1. Open Brave Browser:

• Make sure you are using the Brave browser, as it supports MetaMask extensions and provides a secure browsing experience.

## 2. Navigate to the Token Sale Website:

• In Brave, go to token.lifestylistic.com.

## 3. Connect MetaMask to the Platform:

- On the website, click the **"Connect Wallet"** button.
- Select **MetaMask** and approve the connection in the MetaMask popup.

## 4. Specify the Amount of USDC:

- Enter the amount of USDC you wish to exchange for STYL tokens during the pre-sale.
- The platform will display the equivalent number of STYL tokens you will receive at the future public launch.

## 5. Approve USDC Spending:

- Click **"Approve USDC"** to allow the platform to access your USDC for the purchase.
- A MetaMask popup will appear; confirm the approval transaction. Ensure you have enough POL in your wallet to cover gas fees.

## 6. Purchase STYL Tokens:

- After approval, click **"Buy STYL Tokens"** to finalize the pre-sale transaction.
- Confirm the transaction in the MetaMask popup and wait for it to process. Ensure you have sufficient POL to cover gas fees.

## 7. Verify Transaction in MetaMask:

- The STYL tokens will not be deposited into your wallet immediately. Since this is a pre-sale, the tokens will be distributed to your wallet at a later date, coinciding with the public launch.
- You can confirm your investment by checking your transaction history in MetaMask:
  - Open MetaMask and click the **Activity** tab.
  - Look for the transaction showing your USDC expenditure and confirmation details.

# 8. Stay Updated:

- Bookmark token.lifestylistic.com for updates on the public launch date.
- Follow announcements from LifeStylistic.com for details on when your STYL tokens will be deposited into your wallet.

By following these steps, you participate in the STYL token pre-sale using your personal computer (PC). Although the tokens will not appear in your wallet until the public launch, you can rest assured that your investment is securely recorded and visible in your MetaMask transaction history.